# 「Smile to Smile」利用登録マニュアル

※利用登録に際して

- ・先般送付した「ログインID・パスワードの通知書」を用意する。
- お手元にご自身のメールアドレスを用意する。
- 新しいパスワード(英数字組み合わせ8文字以上)を考えておく。

# ① QR コードを読み込む

- ・お手元の「ログイン ID・パスワードの通知書」に記載の QR コード(または上記 QR)
  をスマホのカメラ機能で読み込む → ログイン画面に切り替わる
- ② ログイン
  - ・上記通知書に記載のログイン ID、仮パスワードを入力し、「ログイン」ボタンをタッチ (パスワード入力欄の横にある表示ボタンを押すと入力内容が確認可能です)

# ③ 利用規約への同意

・利用規約等をタッチし確認した後、「同意する」にチェックを入れて、「次に進む」 ボタ ンをタッチ

# ④ 生年月日認証

- ・ご自身の生年月日を、タブをタッチして選択した後、「次へ進む」ボタンをタッチ
- ⑤ メールアドレス・パスワードの入力
  - ・ご自身のメールアドレス、ご自身で考えた新パスワードを入力(2回入力)し、「次へ 進む」ボタンをタッチ
    - ※パスワード(英字、数字の組み合わせ 8文字以上)
    - ※パスワードは、確認欄があり同じ内容を2回入力。
    - ※メモをして忘れないように!(メールアドレス、新パスワード)
  - ・入力内容を確認し、「次へ進む」ボタンをタッチ
  - ・画面が切り替わり、「メールを送信しました」という画面が表示される。

#### ⑥ 届いたメールを確認

・ご自身のメールを開いて、メールを確認

メールアドレス「no-reply@s22s.jp」からメールが届いていたら、メールをタッチし 開く。メール文の中ほどにある URL(青色の https:…)をタッチ

注意!この段階では、まだ利用登録は完了していません。

メールが届かない場合は、①からやり直してください。

# ⑦ 登録内容の確認

・画面が切り替わったら、IDと新パスワードを入力し、「登録する」ボタンをタッチ 【利用登録完了】

# ●登録に関してのイレギュラー対応

- ・ご自身のメールアドレスが不明、メールアプリが不明といった場合のほか、
- 携帯キャリア(au,docomo,softbank 等)で迷惑メール対策をしている、セキュリティを高めているため、登録のためのメールが届かない場合があります。

○Android 携帯の場合

携帯を保有する際、たいていの人は Google アカウントを取っていますので、このアカウントに関 連した『Gメールアドレス』を登録用に活用してください。

- 1. 携帯トップ画面の Google アプリをタッチ。
- 2. 右上のマークをタッチ。
- 3. 表示されたメールアドレスがあなたのメールアドレスです。

○i-phone の場合

携帯を登録する際、たいていの人は i-cloud アカウントを取っていますので、このアカウントに関 連した『i-cloud アドレス』を登録用に活用してください。